# Kort bruksanvisning Silopilot FMM20

Elektromekanisk nivåsystem

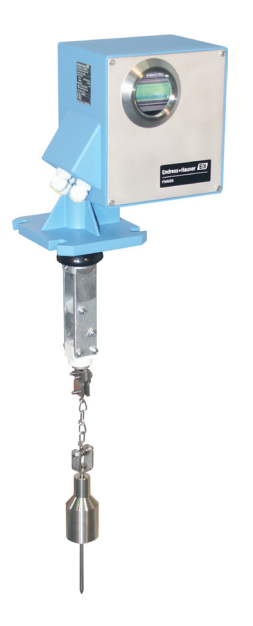

Disse instruksjonene er korte bruksanvisninger; de er ikke en erstatning for bruksanvisningen som gjelder enheten.

Detaljert informasjon om enheten finner du i bruksanvisningen og den øvrige dokumentasjonen:

- Tilgjengelig for alle enhetsversjoner via:
- Internett: www.endress.com/deviceviewer
- Smarttelefon/nettbrett: Endress+Hauser Operations-app

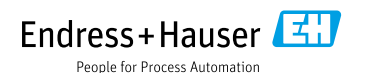

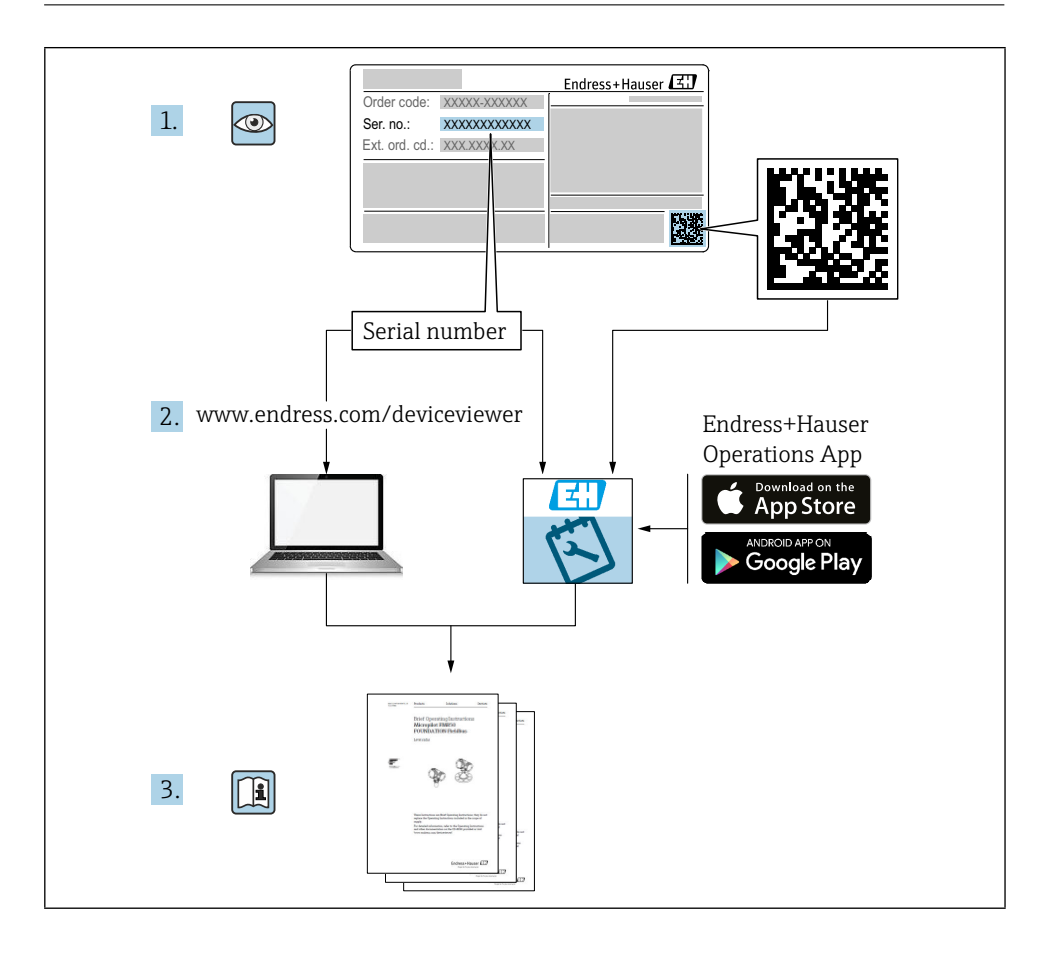

# Innholdsfortegnelse

| <b>1</b><br>1.1                                    | Om dette dokumentet                                                                                                    | . <b>4</b><br>. 4                         |
|----------------------------------------------------|----------------------------------------------------------------------------------------------------|-------------------------------------------|
| <b>2</b><br>2.1<br>2.2<br>2.3<br>2.4<br>2.5        | Grunnleggende sikkerhetsinstruksjoner<br>Krav til personellet<br>Bestemt bruk<br>Sikkerhet på arbeidsplassen<br>Driftssikkerhet<br>Produktsikkerhet                                 | 5<br>5<br>5<br>5<br>5<br>5<br>5<br>5<br>5 |
| 3                                                  | Innkommende aksept                                                                                                    | . 6                                       |
| <b>4</b><br>4.1<br>4.2                             | Produktidentifikasjon                                                                                                    | , <b>7</b><br>. 7<br>. 7                  |
| <b>5</b><br>5.1                                    | Lagring og transport                                                                                                    | , <b>7</b><br>. 7                         |
| <b>6</b><br>6.1<br>6.2<br>6.3                      | Montering<br>Monteringsforhold<br>Montering av enheten<br>Sjekk etter installasjon                                                                                                  | . <b>8</b><br>. 8<br>. 9<br>.12           |
| <b>7</b><br>7.1<br>7.2<br>7.3<br>7.4<br>7.5<br>7.6 | Elektrisk forbindelse<br>Tilkoblingskrav .<br>Klargjøring av måleapparatet .<br>Koble til enheten .<br>Terminaloppdrag .<br>Sikre graden av beskyttelse .<br>Sjekk etter tilkobling | 12<br>13<br>13<br>14<br>16<br>16          |
| <b>8</b><br>8.1                                    | Driftsalternativer<br>Tilgang til betjeningsmenyen via lokaldisplayet                                                                                                    | <b>17</b><br>17                           |
| <b>9</b><br>9.1<br>9.2<br>9.3                      | <b>Igangkjøring</b><br>Funksjonssjekk<br>Slå på måleapparatet .<br>Konfigurering av enheten                                                                                         | <b>21</b><br>21<br>21<br>21               |

# 1 Om dette dokumentet

## 1.1 Symboler

#### 1.1.1 Sikkerhetssymboler

#### **FARE**

Dette symbolet varsler deg om en farlig situasjon. Unnlatelse av å unngå denne situasjonen vil føre til alvorlige eller dødelige skader.

#### ADVARSEL

Dette symbolet varsler deg om en farlig situasjon. Unnlatelse av å unngå denne situasjonen kan føre til alvorlige eller dødelige skader.

#### FORSIKTIG

Dette symbolet varsler deg om en farlig situasjon. Unnlatelse av å unngå denne situasjonen kan føre til mindre eller middels skade.

#### LES DETTE

Dette symbolet inneholder informasjon om prosedyrer og andre fakta som ikke resulterer i personskade.

#### 1.1.2 Elektriske symboler

 $\pm$  Jordforbindelse

Jordet klemme, som er jordet via et jordingssystem.

#### 1.1.3 Symboler for visse typer informasjon

✓ Tillatt

Prosedyrer, prosesser eller handlinger som er tillatt.

🔀 Forbudt

Prosedyrer, prosesser eller handlinger som er forbudt.

🚹 Tips

Indikerer tilleggsinformasjon

Henvisning til dokumentasjon

🗎 Henvisning til et annet avsnitt

1., 2., 3. Serie av trinn

#### 1.1.4 Symboler i grafikk

#### A, B, C ... Utsikt

- 1, 2, 3 ... Varenumre
- 🗟 Farlig område
- X Sikkert område (ikke-farlig område)

# 2 Grunnleggende sikkerhetsinstruksjoner

## 2.1 Krav til personellet

Personellet må oppfylle følgende krav for å utføre nødvendige oppgaver, f. f.eks. igangkjøring og vedlikehold:

- Utdannede, kvalifiserte spesialister skal ha relevant kvalifikasjon for den spesifikke funksjonen og oppgaven
- ► Er autorisert av anleggseier/operatør
- ▶ Er kjent med føderale/nasjonale forskrifter
- ▶ Må ha lest og forstått instruksjonene i manualen og tilleggsdokumentasjonen
- ► Følg instruksjonene og overhold vilkårene

## 2.2 Bestemt bruk

Bruk kun måleren til nivåmåling i bunkere eller siloer med støvete eller finkornede bulk eller i tanker som inneholder væske. Feil bruk kan utgjøre farer. Sørg for at måleenheten er fri for defekter mens den er i drift.

- Bruk måleinstrumentet kun for medier som de prosessfukte materialene har tilstrekkelig motstandsnivå mot
- Ikke overskrid eller fall under grenseverdiene for måleapparatet
   TI00421F

## 2.2.1 Feil bruk

Produsenten er ikke ansvarlig for skader forårsaket av feil eller ikke-bestemt bruk.

Avklaring av grensetilfeller:

Når det gjelder spesielle væsker og medier som brukes til rengjøring, hjelper Endress+Hauser gjerne med å verifisere korrosjonsbestandigheten til fuktede materialer, men påtar seg ingen garanti eller ansvar.

Fare for forbrenninger ved kontakt med overflater!

► Sørg om nødvendig for beskyttelse mot kontakt for å forhindre brannskader.

## 2.3 Sikkerhet på arbeidsplassen

For arbeid på og med enheten:

► Bruk nødvendig verneutstyr i henhold til føderale/nasjonale forskrifter.

## 2.4 Driftssikkerhet

Fare for skade!

- ► Bruk enheten kun i forsvarlig teknisk stand og feilsikker tilstand.
- Operatøren er ansvarlig for interferensfri drift av enheten.

#### 2.4.1 Konverteringer til enheten

Uautoriserte modifikasjoner på enheten er ikke tillatt og kan føre til uforutsigbare farer.

▶ Hvis det til tross for dette kreves endringer, ta kontakt med Endress+Hauser.

#### 2.4.2 Reparere

For å sikre fortsatt driftssikkerhet:

- ► Utfør reparasjoner på enheten kun hvis de er uttrykkelig tillatt.
- ► Følg nasjonale forskrifter angående reparasjon av en elektrisk enhet.
- ► Bruk kun originale reservedeler og tilbehør fra Endress+Hauser.

#### 2.4.3 Farlig område

For å eliminere fare for personer eller anlegget når enheten brukes i det farlige området (f.eks. eksplosjonsbeskyttelse):

► Sjekk merkeskiltet for å bekrefte om den bestilte enheten kan brukes som tiltenkt i det farlige området.

## 2.5 Produktsikkerhet

Denne toppmoderne måleanordningen er utformet i samsvar med god ingeniørpraksis for å møte driftssikkerhetsstandarder, har blitt testet og forlatt fabrikken i perfekt funksjonsmessig stand.

Den oppfyller generelle sikkerhetsstandarder og lovkrav. Den samsvarer også med EU-direktivene oppført i den enhetsspesifikke EU-samsvarserklæringen. Endress+Hauser bekrefter dette ved å feste CE-merket på enheten.

# 3 Innkommende aksept

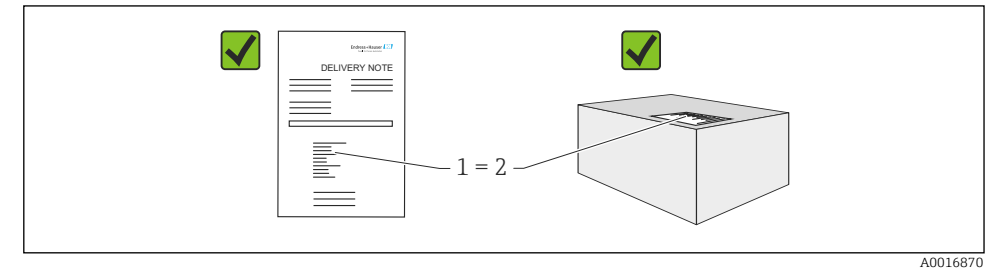

Sjekk følgende under varemottak:

- Er bestillingskodene på følgeseddelen og produktklistremerket identiske?
- Er varene uskadet?
- Stemmer navneskiltdataene med bestillingsinformasjonen på følgeseddelen?
- Om nødvendig (se navneskilt): Er sikkerhetsinstruksjonene, f.eks. g. XA, gitt?
- Er enheten ordentlig sikret?

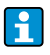

Hvis en av disse betingelsene ikke er oppfylt, vennligst kontakt produsentens salgskontor.

# 4 Produktidentifikasjon

Måleenheten kan identifiseres på følgende måter:

- Data om navneskilt
- Utvidet ordrekode med oversikt over enhetens funksjoner på følgeseddelen
- Skriv inn serienummeret fra navneskiltene i W@M Device Viewer (www.endress.com/ deviceviewer): All informasjon på måleapparatet vises sammen med en oversikt over omfanget av den tekniske dokumentasjonen som leveres
- Skriv inn serienummeret på navneskiltet i Endress+Hauser Operations-appen eller bruk Endress+Hauser Operations-appen for å skanne 2-D matrisekode (QR-kode) på merkeskiltet

## 4.1 Navneskilt

Navneskiltet viser den lovpålagte og enhetsrelevante informasjonen, for eksempel:

- Produsentidentifikasjon
- Ordrenummer, ekstern ordrekode, serienummer
- Tekniske data, beskyttelsesgrad
- Fastvareversjon, maskinvareversjon
- Informasjon relevant for godkjenning, referanse til sikkerhetsinstruksjoner (XA)
- DataMatrix-kode (informasjon om enheten)

## 4.2 Produsentens adresse

Endress+Hauser SE+Co. KG Hauptstraße 1 79689 Maulburg, Tyskland

# 5 Lagring og transport

## 5.1 Lagringsforhold

Bruk originalemballasje.

#### 5.1.1 Lager temperatur

-40 til +80 °C (-40 til +176 °F)

#### 5.1.2 Transport av enheten

Transporter enheten til målepunktet i originalemballasjen.

# 6 Montering

## 6.1 Monteringsforhold

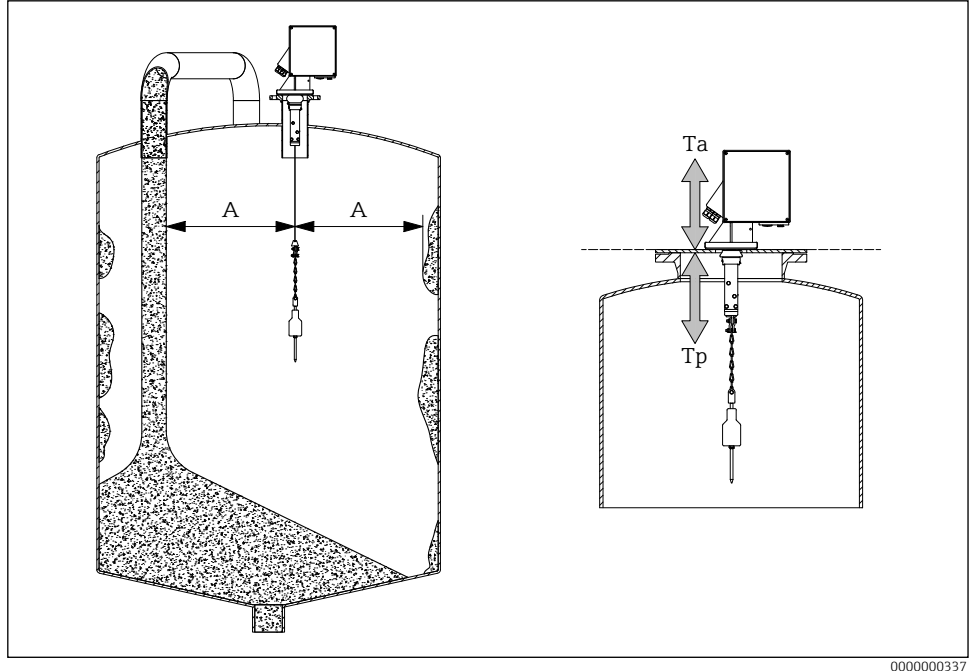

I Installasjonsposisjon

- A Avstand til påfyllingsbekken, innmat, stag eller gesimser
- Ta Omgivelsestemperatur
- Tp Prosesstemperatur

#### Installasjonsposisjon

- Beskytt sensorvekten mot søl.
- Beskytt målebåndet mot skade.
- Velg en installasjonsposisjon med så fri målebane som mulig.
- Velg viskerlengde slik at følevekten kan bevege seg fritt under hele måleprosessen.

#### Montering

- Montering på motflens DN100 PN16 (hulldimensjoner i henhold til EN 1092-1)
- Maksimal helningsvinkel 2°
- Bruk værbeskyttelsesdeksel eller værbeskyttelsestak for utendørs installasjon.
- Bruk tilbehør for å tilpasse enheten til installasjonssituasjonen.
- Vær oppmerksom på maksimale omgivelses- og prosessforhold!
- Maksimal temperatur fra nedre kant av prosessadapter: +70 °C (+158 °F)
  - Tilbehør → 🗈 TI00421F

## 6.2 Montering av enheten

#### 6.2.1 Nødvendig verktøy

- Slik åpner du enheten: Unbrakonøkkel 5 mm 🔾 🖉 3 mm
- For prosesstilkoblingen: Passende installasjonsverktøy
- For sensing av vekt: Åpennøkkel 10 mm 🗭 10 mm

## 6.2.2 Klargjøring av måleapparatet

- Fjern all gjenværende transportemballasje.
- For enheter med utvidet visker (500/1000 mm): Monter viskeren i henhold til vedlagte instruksjoner
- Fjerne transportlåsen

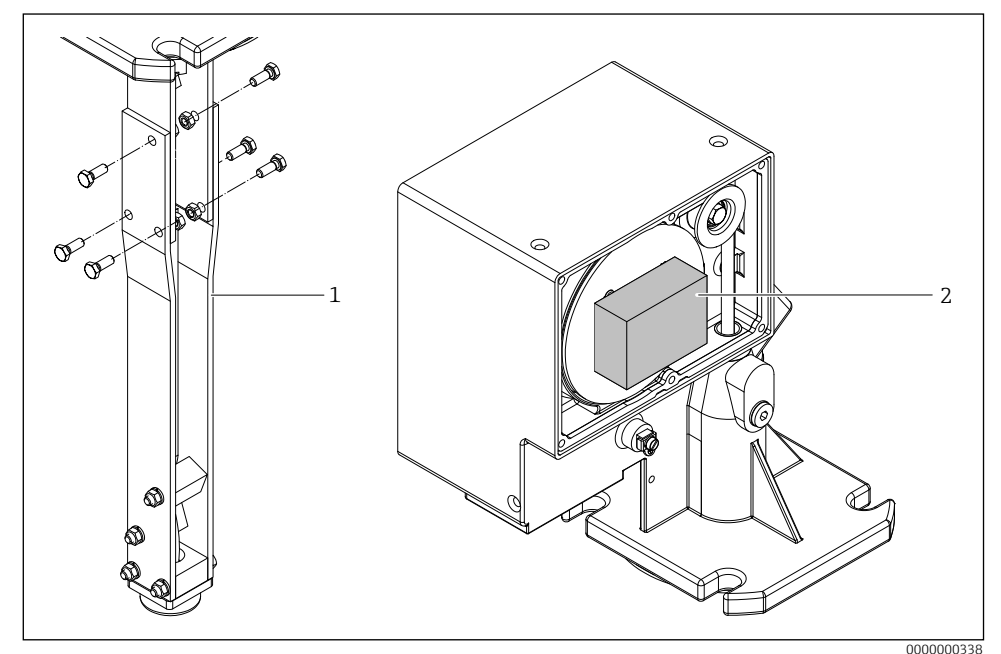

🖻 2 Fjerne transportlåsen

- 1 Viskerforlengelse
- 2 Transportlås

 For stor sansevekt (som flyte): Bruk eller lag strukturelle støttetiltak og senk tapekanten en passende avstand før montering.

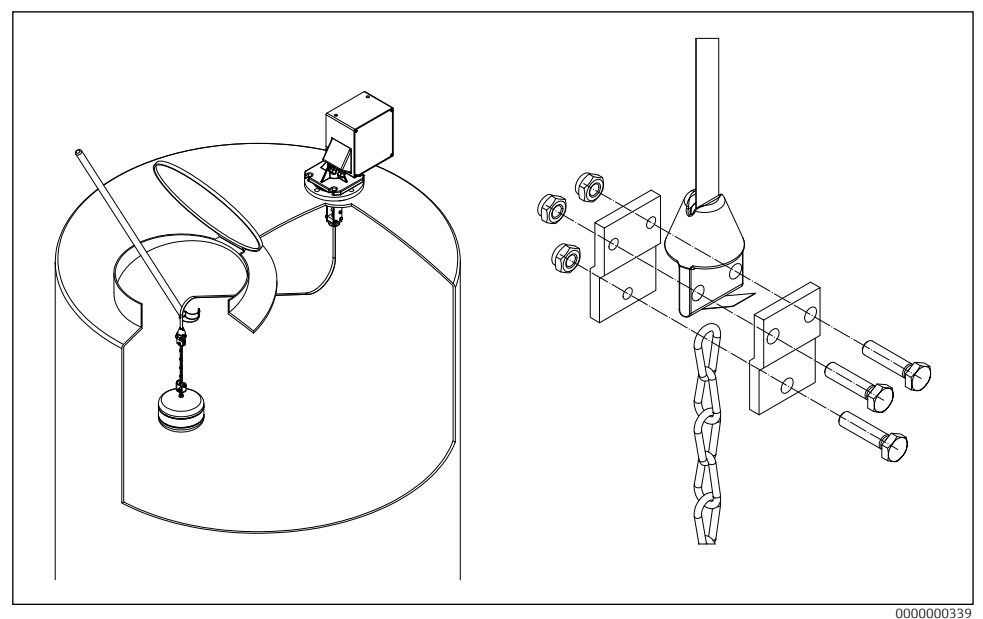

■3 Montering av følevekten

#### 6.2.3 Montering av enheten

1. Monter måleapparatet på prosesskoblingen og juster det på en slik måte at

- huset er horisontalt (maksimal helningsvinkel 2°),
- kabelinngangene (og den eksterne startknappen der det er aktuelt) er tilgjengelige, og
- displayet er rettet mot brukeren.
- 2. Fest måleapparatet med fire passende skruer.
- 3. Montering av følevekten.
- Ikke krøll målebåndet (redusert levetid).
  - Segl: skal leveres av kunden

  - Ved kraftig støvutvikling i prosessen: Skap lett overtrykk på apparatflensen (luftmengde etter behov, G¼ hunnkobling).

#### 6.2.4 Monteringsdimensjoner

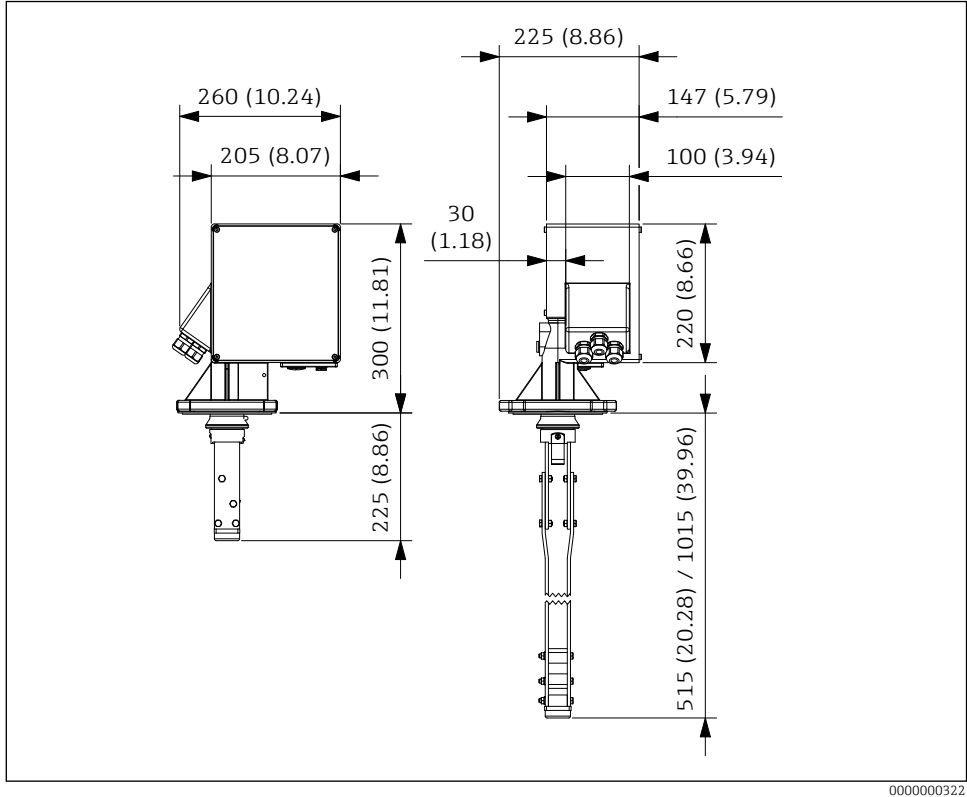

•4 Monteringsdimensjoner. Måleenhet mm (in)

Viskerlengden (L) avhenger av den valgte maksimale dysehøyden:

- 225 mm (8.86 in), Bestillingskode "maksimal tilkoblingshøyde; visker", alternativ A eller В
- 515 mm (20.28 in), Bestillingskode "maksimal tilkoblingshøyde; visker", alternativ C eller D
- 1015 mm (39.96 in), Bestillingskode "maksimal tilkoblingshøyde; visker", alternativ E eller F

## 6.3 Sjekk etter installasjon

□ Er enheten uskadet (visuell inspeksjon)?

□ Er enheten i samsvar med spesifikasjonene for målepunkt?

For eksempel:

- Prosesstemperatur
- Prosesspress
- Omgivelsestemperatur
- □ Er målepunktnummer og merking korrekt (visuell inspeksjon)?
- □ Er enheten tilstrekkelig beskyttet mot nedbør og direkte sollys?
- □ Er enheten ordentlig sikret?

# 7 Elektrisk forbindelse

For en enhet for det farlige området: Følg instruksjonene i Ex-dokumentasjonen (XA).

## 7.1 Tilkoblingskrav

#### 7.1.1 Nødvendig verktøy

- For sansevekten: Åpennøkkel 30 mm
   SW24
- For terminalene: Skrutrekker med spor 0,6x3,5mm
   Ø Ø 0,6x3,5mm
- For potensialutjevning: Skrutrekker med spor 1,0x6,5mm
   I,0x6,5mm

## 7.1.2 Krav til tilkoblingskabel

Tilkoblingskablene levert av kunden må oppfylle følgende krav:

- Tillatt temperaturområde:
  - FMM20-\*\*\*\*\*D/F\*\*\*: -20 til +60 °C (-4 til +140 °F)
  - FMM20-\*\*\*\*\*E/G\*\*\*: -40 til +60 °C (-40 til +140 °F)
- Beskyttelse: IP67
- Normal installasjonskabel tilstrekkelig
- Klemområde: 7 til 12 mm (0.28 til 0.47 in)

#### 7.1.3 Kabelinnføringer

- M20x1,5, Plast, Mengde: 3
- Tiltrekningsmoment:
  - 4,5 Nm (Eks-fritt område)
  - 1,5 Nm (Eks godkjenning)

## LES DETTE

- Vær oppmerksom på den maksimale termiske belastningen til kablene og ledningene som er innført.
- Pakningen er kun tillatt for tilkobling av fastmonterte ledninger og kabler. Passende strekkavlastning må sikres av operatøren.
- Monter kabelgjennomføringen slik at den er beskyttet mot mekanisk skade ("lav" grad av mekanisk risiko – slagenergi: 4 Joule).

## 7.2 Klargjøring av måleapparatet

Fjern dummypluggen hvis den finnes.

#### Huset er ikke tett!

- Driftssikkerheten til måleenheten kan bli kompromittert. Bruk egnede kabelgjennomføringer som samsvarer med beskyttelsesgraden.
- Hvis måleapparatet leveres med kabelgjennomføringer: Følg kabelspesifikasjonene

## 7.3 Koble til enheten

#### 7.3.1 Koble til potensialutjevning

Potensialutjevningen for apparatet skal integreres i eksisterende potensialutjevning på stedet.

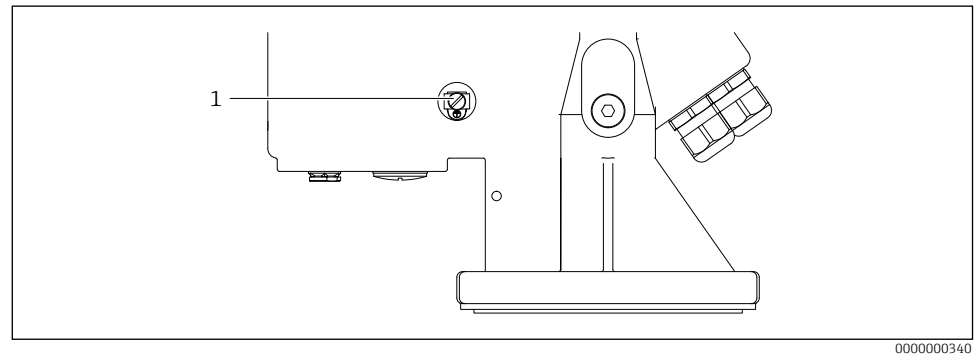

Koble til potensialutjevning

1 Ekstern jordterminal

Krav:

- Potensialutjevningen må kobles til den eksterne jordklemmen på enheten.
- For optimal elektromagnetisk kompatibilitet, hold potensialutjevningslinjen så kort som mulig.
- Anbefalt kabeltverrsnitt er 2,5 mm<sup>2</sup>.
- Potensialutjevningen til FMM20 skal inkluderes i den lokale potensialutjevningen.

#### 7.3.2 Koble til enheten

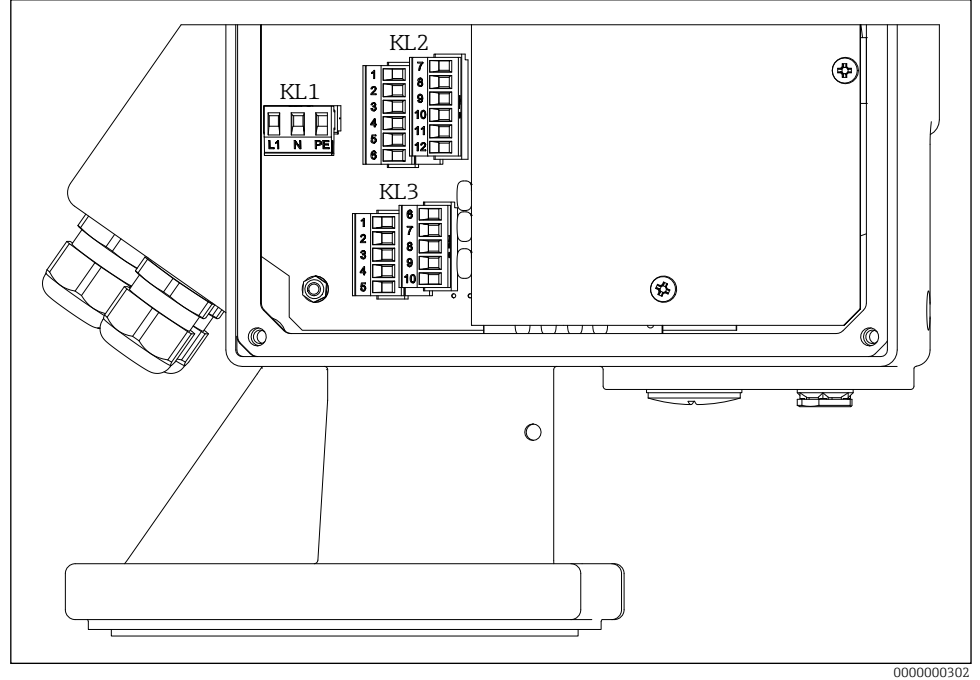

■6 Terminaloppdrag

- 1. Skru av husdekselet på elektronikksiden (stort deksel).
- 2. Skyv kabelen gjennom kabelinngangen. For å sikre tett tetning, ikke fjern tetningsringen fra kabelinnføringen.
- 3. Avisoler kabelen og kabelendene. Ved flertrådet kabler, monter også hylser.
- 4. Koble til kabelen i henhold til klemmetilordningen.
- 5. Stram kabelgjennomføringene godt.  $\rightarrow \square 12$
- 6. Omvendt prosedyren for å sette sammen enheten igjen.

## 7.4 Terminaloppdrag

#### 7.4.1 Forsyningsspenningen

- Terminaloppdrag: 1.1 (L1) / 1.2 (N) / 1.3 (PE)
- Spenningsområde
  - FMM20-\*\*\*\*1\*\*\*\*: 90 til 253 V AC, 50/60 Hz
  - FMM20-\*\*\*\*3\*\*\*\*\*: 20 til 28 V DC
- I henhold til IEC/EN61010 må det leveres en egnet effektbryter for måleenheten.
- Overstrømsbeskyttelsesenhet: maksimalt 16 A

#### 7.4.2 Signalinngang

| Bestillingskode | Terminaloppdrag    |                                     |     |
|-----------------|--------------------|-------------------------------------|-----|
| Uten            | Inndata 1 (aktiv)  | Inndata 1 (aktiv) Inndata 2 (aktiv) |     |
|                 | 3.1                | 3.6                                 | (+) |
|                 | 3.3                | 3.8                                 | (-) |
|                 | Inndata 1 (passiv) | Inndata 2 (passiv)                  |     |
|                 | 3.1                | 3.6                                 |     |
|                 | 3.2                | 3.7                                 | ]`  |

#### Kontaktbelastning:

- aktiv: 12 til 24 V
- passiv: bytte kontakt maks. 30 V DC / 300 mW
- Signalinngangene (aktive/passive) kan kun brukes alternativt. En inngang kan bare tilordnes enten aktiv eller passiv.
  - Ved enhetsversjonen med ekstern startknapp kobles denne knappen til passiv signalinngang 1. Da er kun signalinngang 2 (aktiv eller passiv) tilgjengelig.
  - En startpuls må være tilstede i minst 200 ms for at den skal bli evaluert.

#### 7.4.3 Gjeldende utgang

- Terminaloppdrag: 3.9 (+) / 3.10 (-)
- Gjeldende utgang: 0 20 mA eller 4 20 mA, aktiv
- Laste: maks. 600 Ω

#### 7.4.4 Reléutgang

| Bestillingskode | Terminaloppdrag |           |  |
|-----------------|-----------------|-----------|--|
| Produksjon      | Stafett 1       | Stafett 2 |  |
| alternativ A, C | 2.1             | 2.4       |  |
|                 | 2.2             | 2.5       |  |
|                 | 2.3             | 2.6       |  |
| Produksjon      | Stafett 3       | Stafett 4 |  |
| alternativ C    | 2.7             | 2.10      |  |
|                 | 2.8             | 2.11      |  |
|                 | 2.9             | 2.12      |  |

• Kontaktbelastning: maks. 250 V AC / 6 A

#### 7.4.5 Optokobler utgang

| Bestillingskode | Terminaloppdrag |  |
|-----------------|-----------------|--|
| Produksjon      | 3.4             |  |
|                 | 3.5             |  |

• Kontaktbelastning: maks. 30 V DC / 10 mA

## 7.5 Sikre graden av beskyttelse

- 1. Kontroller at huspakningene er rene og riktig montert. Tørk, rengjør eller bytt ut pakningene om nødvendig.
- 2. Stram til alle husskruene.
- 3. Stram kabelgjennomføringene godt.  $\rightarrow \square 12$
- 4. Ubrukte kabelinnføringer må tettes med egnede blindplugger.

## 7.6 Sjekk etter tilkobling

- Er enheten eller kabelen uskadet?
- □ Er kablene som brukes i samsvar med kravene?
- □ Har de monterte kablene tilstrekkelig strekkavlastning?
- □ Er kontaktene godt strammet?
- □ Stemmer forsyningsspenningen med spesifikasjonene på merkeskiltet?
- □ Ingen omvendt polaritet, er klemmetilordningen riktig?
- □ Hvis forsyningsspenning er tilstede, lyser den grønne LED-en?

## 8 Driftsalternativer

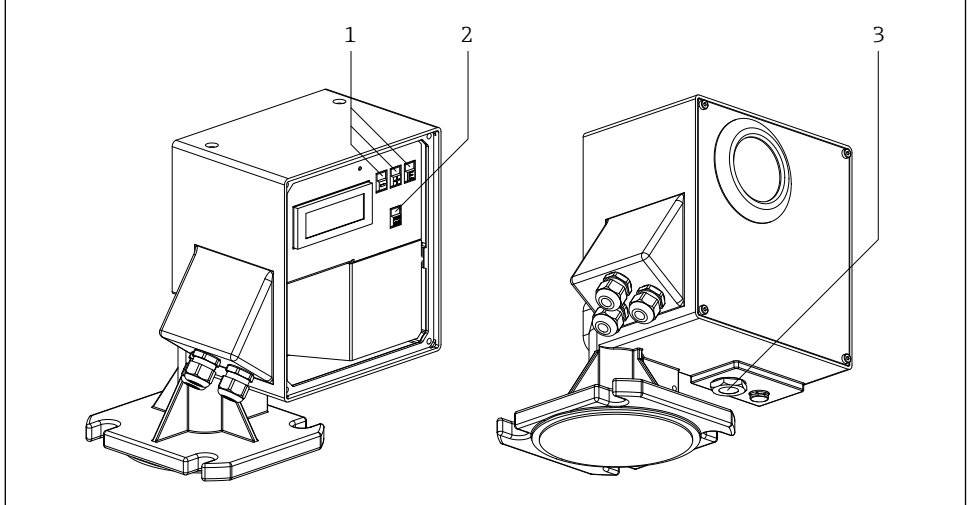

#### ☑ 7 Driftsalternativer

0000000312

- 1 Betjeningstaster for konfigurasjon
- 2 Knapp for å starte en måling manuelt
- 3 Ekstern knapp for å starte en måling manuelt

## 8.1 Tilgang til betjeningsmenyen via lokaldisplayet

#### 8.1.1 Driftsdisplay

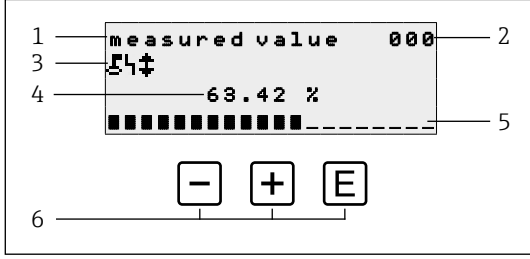

■8 Driftsdisplay

- 1 Navn på funksjon
- 2 Funksjonsnummer
- 3 Vis symboler
- 4 Målt verdi og enhet
- 5 Søylediagram over målt verdi
- 6 Driftselementer

#### Driftsmuligheter

| Nøkkel | Betydning                   |
|--------|-----------------------------|
| E      | Bytt til gruppevalg 00, 01, |
| + / -  | Ikke brukt                  |

- Driftsvisningen tilsvarer i hovedsak måleverdivisningen (funksjon 000).
  - Driftsdisplayet vises automatisk etter oppstartsprosedyren. Først da kan en måleoperasjon starte.
  - Ved første igangsetting vises funksjon 060 "language" og funksjon 083 "distance unit" kun én gang. Deretter vises måleverdivisningen.
  - Standardverdiene vises alltid med fet skrift i de følgende kapitlene, med mindre de er eksplisitt nevnt.

#### Vis symboler

| Symbol | Betydning                                                                                                    |
|--------|----------------------------------------------------------------------------------------------------|
| £      | Dette låsesymbolet vises når måleapparatet er låst og ingen inntastinger kan<br>gjøres.                                                                       |
| 4      | Dette alarmsymbolet vises når enheten er i en alarmtilstand (feiltilstand). Et<br>blinkende symbol indikerer at det har oppstått en feil.                     |
| \$     | Dette symbolet blinker når enheten er i "manuell" målemodus. Når knappen<br>trykkes, forsvinner symbolet og den valgte retningen (løp opp ↑ løp ned ↓) vises. |

#### 8.1.2 Navigasjonsvisning

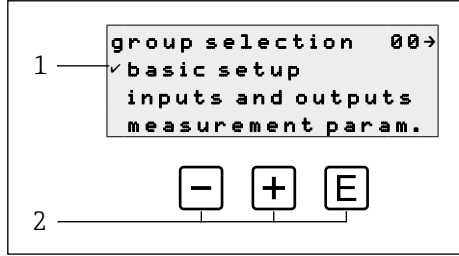

- 9 Navigasjonsvisning
- 1 Funksjonsgrupper
- 2 Driftselementer

Det aktive valget av funksjonsgruppen (her "basic setup") indikeres med en hake foran menyteksten.

#### Driftsmuligheter

| Nøkkel | Betydning                               |
|--------|-----------------------------------------|
| -      | Flytter den aktive funksjonsgruppen ned |
| +      | Flytter den aktive funksjonsgruppen opp |
| E      | Bytter til den aktive funksjonsgruppen  |

#### 8.1.3 Rediger visning

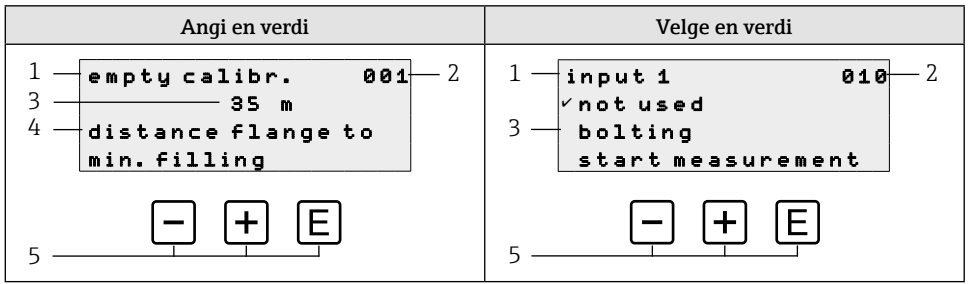

#### ■ 10 Rediger visning

- 1 Navn på funksjon
- 2 Funksjonsnummer
- 3 Numerisk verdi eller utvalg
- 4 Hjelpetekst
- 5 Driftselementer

#### Driftsmuligheter

| Nøkkel | Betydning                                                                                                    |
|--------|----------------------------------------------------------------------------------------------------|
| _      | Angi en verdi<br>Aktiverer redigeringsmodus<br>Endrer tegnet som vises (9, 8, 7,, Z, Y, X,)<br>Velge en verdi<br>Flytter det aktive alternativet ned                                                                |
| +      | <ul> <li>Angi en verdi</li> <li>Aktiverer redigeringsmodus</li> <li>Endrer tegnet som vises (0, 1, 2,, A, B, C,)</li> <li>Velge en verdi</li> <li>Flytter det aktive alternativet opp</li> </ul>                    |
| E      | <ul> <li>Navigering til høyre innenfor en funksjonsgruppe</li> <li>I redigeringsmodus: <ul> <li>Bytt til neste tegn</li> <li>På slutten godtar du oppføringen ved å bytte til neste funksjon</li> </ul> </li> </ul> |

#### Redigeringsalternativer

Følgende tegn er tilgjengelige for valg ved redigering:

- Numeriske verdier: 0 til 9 og "." (periode) som skilletegn i den valgte enheten
- Tagnummer (funksjon 080): i tillegg bokstavene A til Z og "-" (minus)
- Navigasjonstegn:
  - "←" går ett eller flere mellomrom til venstre
  - "→" går ett eller flere mellomrom til høyre

#### 8.1.4 Driftselementer

| Nøkkel                      | Betydning                                                                                                    |
|-----------------------------|----------------------------------------------------------------------------------------------------|
| -                           | <b>Angi en verdi</b><br>Aktiverer redigeringsmodus og reduserer verdien<br><b>Velge en funksjonsgruppe eller en verdi</b><br>Flytter det aktive alternativet ned             |
| +                           | <b>Angi en verdi</b><br>Aktiverer redigeringsmodus og øker verdien<br><b>Velge en funksjonsgruppe eller en verdi</b><br>Flytter det aktive alternativet opp                  |
| E                           | <ul> <li>Navigering til høyre innenfor en funksjonsgruppe</li> <li>I redigeringsmodus: Godta den angitte verdien</li> </ul>                                                  |
| - + +                       | Navigering til venstre innenfor en funksjonsgruppe                                                                                                    |
| + + E                       | Øker kontrasten til flytende krystallskjermen                                                                                                    |
| - + E                       | Reduserer kontrasten til flytende krystallskjermen                                                                                                    |
| - + + + E                   | <ul> <li>Aktiverer eller deaktiverer maskinvarelåsing</li> <li>Betjeningstaster har ingen funksjon alene</li> <li>"man. start" og ekstern startknapp er ikke låst</li> </ul> |
| man.<br>start               | Måleprosedyren starter hvis enheten er i visningsmodus (funksjon 000)                                                                                                    |
| eller ekstern<br>startknapp |                                                                                                    |

#### 8.1.5 Aktivere og deaktivere tastaturlåsen

Hvis låsesymbolet vises i lokaldisplayet og foran inngangsverdiene til funksjonene, er parametreringen beskyttet av en tastelås, ingen flere verdier kan legges inn eller endres i hele driftsmenyen.

Tastlåsen aktiveres og deaktiveres som følger:

- 1. □+±+€: Trykk på alle betjeningstaster mens enheten er i måleverdi 000-modus.
  - → Tastlåsen er aktivert
- 2. □+±+□: Trykk på alle betjeningstaster igjen mens enheten er i måleverdi 000-modus.
   → Tastlåsen er deaktivert

- Hvis skrivebeskyttelse er aktivert via tilgangskoden, vises låsesymbolet på displayet. I dette tilfellet er imidlertid opplåsingsparameteren 074 ulik 100.
  - Deaktivering av skrivebeskyttelse via tilgangskoden  $\rightarrow$  Bruksanvisningen

# 9 Igangkjøring

## 9.1 Funksjonssjekk

Funksjonssjekk

- Sjekkliste etter installasjon
- Sjekkliste etter tilkobling

## 9.2 Slå på måleapparatet

Første gang enheten slås på, vises følgende på displayet:

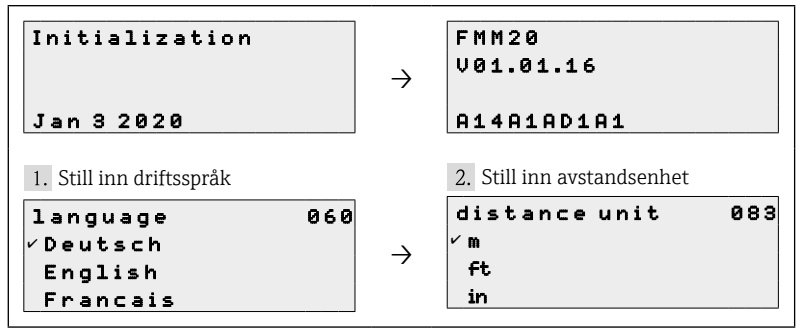

## 9.3 Konfigurering av enheten

Enheten konfigureres via de enkelte funksjonsgruppene og tilhørende funksjoner i gruppene. Standardverdiene vises alltid med fet skrift i de følgende kapitlene, med mindre de er eksplisitt nevnt.

#### 9.3.1 Basic setup

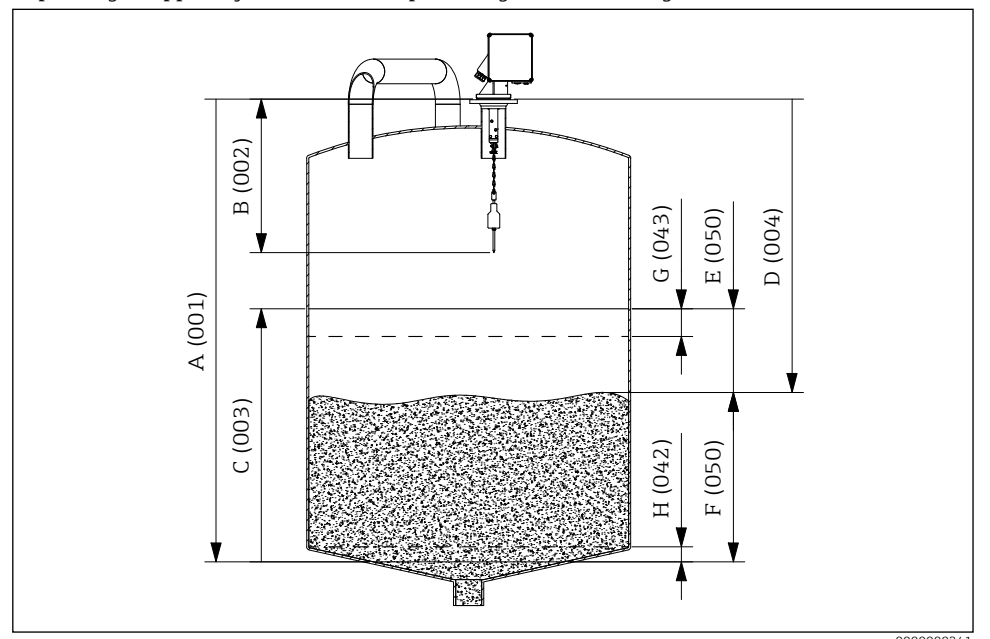

Tilpasning til applikasjonen (for eksempel full og tom kalibrering)

I1 Parametre for det grunnleggende oppsettet

- A Empty calibration
- B Block distance
- C Full calibration
- D Avstand
- E Ullage
- F Level/volume
- G Security distance
- H Safety distance

#### **Empty calibration**

Inngangsavstand mellom monteringsflensen (referansepunkt for måling) og minimumsfyllingsnivået (= nullpunkt) i **empty calibr. 001** funksjon:

Rekkevidde av verdier: 1 m ... lengden på målebåndet (eller omregnet verdi i fot/tommer)

#### **Block distance**

Angi avstanden mellom flensen på enheten og enden av følervekten (i øvre grenseposisjon) i funksjonen **block distance 002**:

Rekkevidde av verdier: 0,23 til 5 m (eller omregnet verdi i fot/tommer) Misligholde: 0,8 m

Blokkavstander som en funksjon av sensing av vekter

| Føler vekt         | Vindusvisker      |                   |                   |
|--------------------|-------------------|-------------------|-------------------|
|                    | 230 mm            | 500 mm            | 1000 mm           |
| B - E, N           | 0,72 m (28.35 in) | 1,02 m (40.16 in) | 1,52 m (59.84 in) |
| G                  | 1,22 m (48.03 in) | 1,52 m (59.84 in) | 2,02 m (79.53 in) |
| Р                  | 0,82 m (32.28 in) | 1,12 m (44.09 in) | 1,62 m (63.78 in) |
| X                  | 0,63 m (24.80 in) | 0,93 m (36.61 in) | 1,43 m (56.30 in) |
| 71629601/ 71629605 | 0,77 m (30.31 in) | 1,07 m (42.13 in) | 1,57 m (61.81 in) |

#### Full calibration

Inndataavstand mellom minimumsfyllingsnivået (=nullpunkt) og maksimalt fyllingsnivået (=spenn) i funksjonen **full calibration 003**:

Rekkevidde av verdier: 1 m ... empty calibr. - block distance (eller omregnet verdi i fot/ tommer)

Misligholde: Lengde på målebånd - 0,8 m

#### Measurement type

Velg type måling av enheten i funksjonen measurement type 020:

- **single cycle**: Aktivering av enkeltsyklusmåling (manuelt ved hjelp av knapper på enheten eller ved å bruke et tilsvarende inngangssignal i funksjon 010 og 012)
- periodical: Aktivering av tidsstyrte målinger (tidsintervall definert i funksjoner 021 og 022)
- manual: Følevekten kan bare flyttes med tastene på enheten. Denne typen målinger lar brukeren bevege følevekten sakte, f.eks. når du bytter merdfølingsvekt.

#### LES DETTE

I manuell modus har den øvre grensebryteren og båndbryteren ingen funksjon! Brukere må selv sjekke i hvilken posisjon følervekten befinner seg. Med denne typen målinger kan følevekten (avhengig av maksimal tapelengde) senkes ned i uautoriserte områder av beholderen (eller inn i for eksempel en utløpsorm).

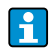

En måling kan bare utføres når enheten er i "målt verdi (000)"-modus. Dette gjelder også for enhetsversjonen med ekstern startknapp.

#### Distance/measured value $\rightarrow \blacksquare 11$

Visning av den målte avstanden mellom enheten og mediet og gjeldende målte verdi i funksjonen **dist./meas.value 004**:

Visningen avhenger av antall desimaler (funksjon 062), avstandsenheten (funksjon 083) og også linearisering der det er aktuelt.

#### Time interval

Angi tidsintervall for måletypen "periodical" (se funksjon 020) avhengig av enheten (se funksjon 022) i **time interval 021** funksjon:

Rekkevidde av verdier: 1 ... 60 (Funksjon 022)

#### Minimumstiden for en målesyklus avhengig av måleområdet må overholdes.

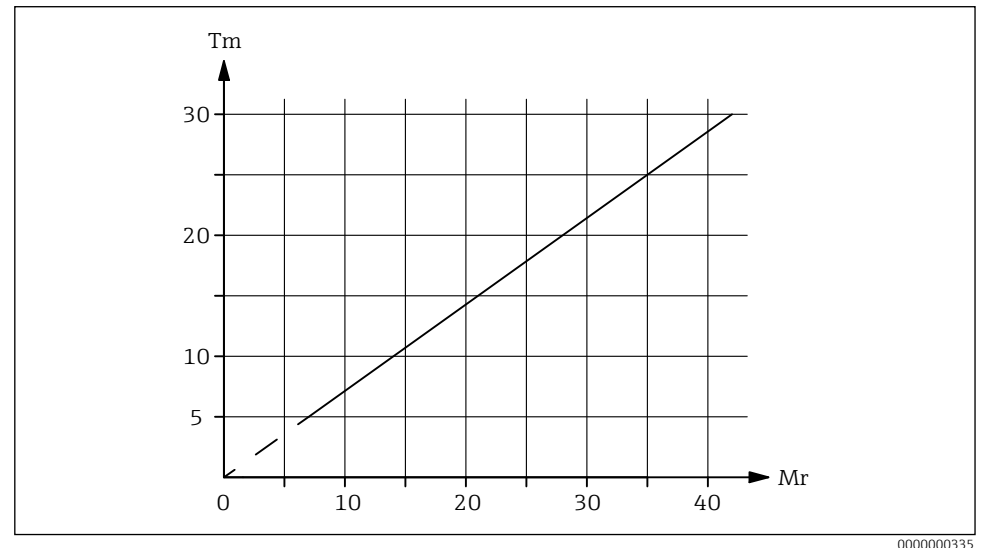

#### 🖻 12 Minimum tid for én målesyklus

Mr Målingsrekkevidde (im meter)

*Tm Minimum tid for én målesyklus (på minutter)* 

#### Time unit

Inndataenhet for tidsintervall (se funksjon 021) i funksjonen time unit 022:

- h (Time(r))
- min. (Minutter))

#### Normal or short

Velg driftsmodus for "single cycle" og "periodical" måletype i normal or short 023 funksjon:

- normal: Ved starten av en måling senker måleapparatet følevekten så langt som til produktet, og følervekten trekkes deretter tilbake til øvre endeposisjon.
- short: Ved oppstart av en måling senker måleapparatet følevekten så langt som produktet og følervekten heves da kun med lengden angitt i funksjon 028 "run-up length".

Merknader om "short" driftsmodus:

- Vekten beveger seg tilbake til den øvre endeposisjonen hver 20. målesyklus.
- Bruk inngang eller reléutgang med "upper limit position"-funksjon for å låse for å beskytte følervekten mot søl.
- Reléutgang kan ikke brukes til å telle pulser, siden enheten ikke beveger seg til et definert punkt (og dermed ingen definert avstand) ved slutten av en måling.
- Før du demonterer enheten, flytt følervekten til øvre endeposisjon ("manual" type måling).

#### Run-up length

Inntasting av lengden som følervekten beveger seg opp i "short" driftsmodus (se funksjon 023) i funksjonen **run-up length 028**:

Rekkevidde av verdier: 1 m ... empty calibr. - 1 m (eller omregnet verdi i fot/tommer)

#### 9.3.2 Gjeldende utgang

#### **Current** range

Velg strømutgangsområde (se funksjon 030) i current range 033 funksjon:

- 4-20mA
- 0-20mA

Oppførselen til strømutgangen kan påvirkes av nivå/volum 050-funksjonen som følger:

- Innstillingene "level DU" eller "level CU" forårsaker en økende utgangsstrøm når nivået øker.
  - Innstillingene "ullage DU" eller "ullage CU" forårsaker derimot en avtagende utgangsstrøm når fyllingsnivået øker.

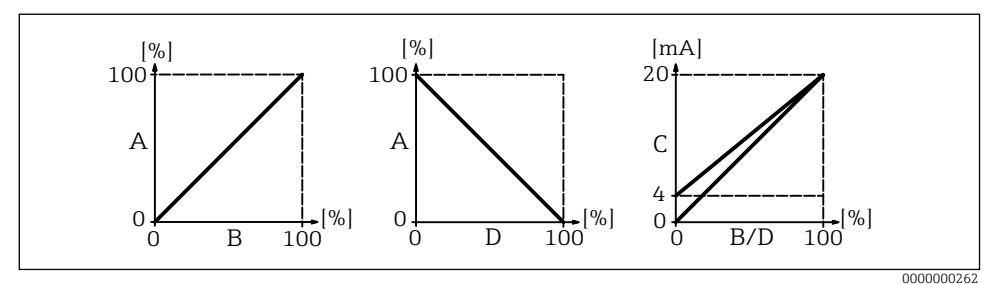

🖻 13 Oppførselen til gjeldende utgang

- A Fyllingsnivå
- B Nivå (volum)
- C Strøm
- D Ullage

#### 9.3.3 Display

#### Language

Valg av språk for teksten på displayet i funksjon **språk 060**:

- Deutsch
- English
- Francais
- ニホソゴ (Katakana, japansk)

#### Back to home

Inntasting av tid til retur til målt verdivisning (000) i funksjonen **back to home 061**:

Rekkevidde av verdier: 3 ... 9999 sekunder Misligholde: 100

#### No. of decimals

Valgt antall desimaler (blant annet for måleverdivisningen (000)) i **no. of decimals 062** funksjon:

- X
- X.X
- x.xx
- X.XXX

#### Format display

Aktiveringstest LC-display (alle punkter er aktivert i ca. 2 sekunder) i **format display 063** funksjon:

- off
- on

## 9.3.4 Produksjon

#### Relay output 1

Valgatferd relé 1 i **relay output 1 014** funksjon:

- alarm: Relé bryter så snart en feil oppdages.
- service interval: Relé bryter når verdien som er satt i funksjonen serviceintervall (024) er nådd.
- counter pulses: Reléet veksler ved pulsverdien satt i funksjon 015 og ved tellerpulslengden innstilt i funksjon 016.
- reset pulse: Reléet bytter ved tilbakestilt pulslengde satt i funksjon 019 før en ny måling (for eksempel for å tilbakestille en ekstern teller).
- running up: Relé bryter når følevekten går opp.
- top position: Reléet skifter så snart den øvre endeposisjonen til følevekten (måleslutt) er nådd.
- measuring: Relé bryter under hele målesyklusen.

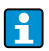

Hvileposisjonen tilsvarer tilstanden til reléene med strømforsyningen slått av, dette tilsvarer en aktiv alarm hvis "alarm"-funksjonen er valgt.

#### Reléutgang 2 til 4

Funksjonaliteten til utgangene samsvarer med reléet for utgang 1 (se funksjon 014). Utganger 3 (01B) til 4 (01C) er kun valgfritt tilgjengelig (se bestillingskode).

Misligholde:

Relay output 2 (01A): Service interval Relay output 3 (01B): Measuring Relay output 4 (01C): Top position

#### Pulse weight

Inngangsavstand (innstilt verdi x 2,5 cm) per puls ved tellerpulsutgangen i funksjonen **pulse** weight 015:

Rekkevidde av verdier: 1 til 20 (2,5 til 50 cm eller omregnet verdi i fot/tommer) Misligholde: 1

#### Pulse length

Inndatatellerpulslengde (verdiområde avhengig av pulsvekt i funksjon 015) i funksjonen **pulse length 016**:

Rekkevidde av verdier: 30 til 100 ms (Pulse weight = 1) 30 til 250 ms (Pulse weight = 2) 30 til 400 ms (Pulse weight = 3) 30 til 550 ms (Pulse weight = 4 til 20) Misligholde: 50 ms

#### **Reset pulse**

Inngangslengde tilbakestillingspuls med valgt reléutgangsfunksjon 014 "reset pulse" i millisekunder i **reset pulse 019** funksjon:

Rekkevidde av verdier: 30 til 1000 ms Misligholde: 300 ms

#### 9.3.5 Innganger

#### Input 1

Valgatferd for inngang 1 i **input 1 010** funksjon:

- not used
- bolting: Hvis det er et signal på inngang 1, er måleapparatet sperret for videre målinger. Om nødvendig flyttes følervekten til øvre endeposisjon, og målingen avbrytes umiddelbart.
- start measurement: Hvis det er et signal på inngang 1, starter måleapparatet en ny måling.

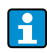

I enhetsversjonen med ekstern startknapp kobles denne knappen til inngang 1. Funksjonen er da satt til "start measurement" fra fabrikk.

#### Input 2

For valgmuligheter se inngang 1 (010) Misligholde: not used

#### 9.3.6 Avanserte innstillinger

#### Device tag

Tast inn maksimalt 16-sifret alfanumerisk målepunktbetegnelse i **tag no. 080** funksjon: Misligholde: ------

#### Distance unit

Lengdeenhetsvalg (grunnlag for alle visnings- og inndataverdier, med unntak av kundeenhet (CU), hvis denne er valgt) i **distance unit 083** funksjon:

- m (Måler)
- ft (Føtter)
- in (tomme)

#### 9.3.7 Linearization

#### Level/volume

Valg av målt verdivisning (000) i **level/volume 050** funksjon:

- level CU: Vis nivået i kundeenheter. Enheten kan velges i kundeenhetsfunksjonen (056), og fullskalaverdien kan stilles inn i maksimalskalafunksjonen (057).
- level DU: Vis nivået i den valgte avstandsenheten (funksjon 083).
- ullage CU: Vis ullage i tilpassede enheter. Enheten kan velges i kundeenhetsfunksjonen (056), og fullskalaverdien kan stilles inn i maksimalskalafunksjonen (057).
- ullage DU: Vis restavstanden i den valgte avstandsenheten (funksjon 083).

Referansepunktet for restavstand og/eller restvolum er "full calibration (003)".

#### Customer unit

Utvalg kundeenhet i funksjon customer unit 056:

- % (Prosentdel)
- Vekt: kg, t
- Volum: m<sup>3</sup>, ft<sup>3</sup>
- Lengde: m, ft, in

#### Maximum scale

Skriv inn øvre verdi (i den valgte enheten og de valgte desimalplassene) i funksjonen **max.** scale 057:

Rekkevidde av verdier: 1 til 100 000 Misligholde: 100

#### 9.3.8 Safety settings

#### Output on alarm

Valgatferd gjeldende utgang i tilfelle feil i output on alarm 040 funksjon:

- MIN (0/3.6mA): Strømmen synker til 0 mA eller til 3,6 mA (avhengig av funksjon 033) i tilfelle feil.
- MAX (22mA): Strømstyrken øker til 22 mA i tilfelle feil.
- hold: Ved feil beholdes siste utgangsstrøm.
- user-specific: Ved feil sendes strømmen satt i funksjon 041 ut.

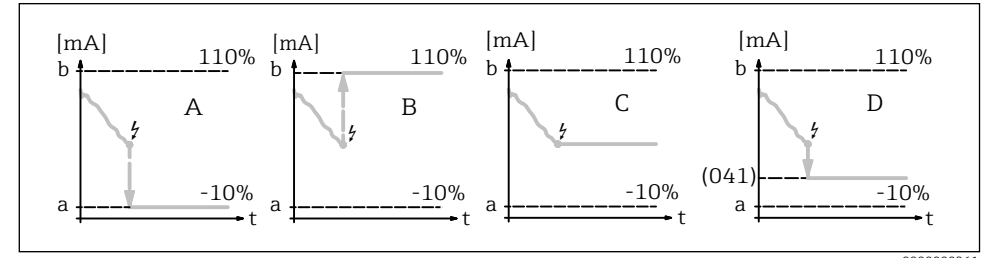

■14 Oppførsel av gjeldende utgang ved feil

- a 3,6 mA
- b 22 mA
- A MIN (0/3.6mA)
- B MAX (22mA)
- C hold
- D user-specific

#### Output on alarm

Legg inn brukerspesifikk strømverdi ved feil (se funksjon 040) i funksjonen **output on alarm** 041:

Rekkevidde av verdier: 0 til 22,00 mA Misligholde: 3,60 mA

#### Safety distance $\rightarrow \blacksquare 11$

Legg inn minimumsavstand til parameterisert nullpunkt i funksjonen safety distance 042:

Rekkevidde av verdier:  $0\ m$  ... (full calibration - safety distance) (eller omregnet verdi i fot/tommer)

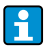

Denne funksjonen forhindrer at følevekten senkes ned i et uautorisert område av siloen eller bunkeren, for eksempel en utløpsorm.

#### Security distance $\rightarrow \blacksquare 11$

Skriv inn sikkerhetsavstand før blokkeringsavstand i funksjonen **security distance 043**: Rekkevidde av verdier: **0 m** ... (full calibration - safety distance) (eller omregnet verdi i fot/ tommer)

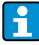

Denne sonen brukes som en advarsel om at hvis fyllnivået fortsetter å stige, kan fremtidige målinger være ugyldige siden blokkavstanden (og derfor også minimumslengden til FMM) kan bli underskridet.

#### In security distance

Valg av alarmatferd når sikkerhetsavstand er nådd (hvis en verdi større enn null ble angitt i funksjon 043 "security distance") i **in security distance 044** funksjon:

- warning
- alarm

#### In safety distance

Valg av alarmoppførsel når sikkerhetsavstand er nådd (hvis en verdi større enn null ble angitt i funksjon 042 "safety distance") i **in safety distance 045** funksjon:

- warning
- alarm

#### 9.3.9 Vedlikehold

#### Service interval

Legg inn antall målesykluser frem til neste service (blant annet båndskifte) i funksjonen **service interval 024**:

Rekkevidde av verdier: 1 til 90 000 Misligholde: 45000

- Hvis den innstilte verdien nås, sender FMM en advarsel.
  - Reléutgangen med funksjonen "service interval" veksler.
  - Tilbakestilling av varselet eller den koplede reléutgangen i funksjonen "service interval counter 025".
  - Antall målinger av FMM frem til neste service avhenger av prosessmiljøet, verdien må justeres avhengig av graden av forurensning og/eller tilstanden til målebåndet.
  - For enhetsversjonen med plastmålebånd (bestillingskode "måleområde", alternativ 7) anbefaler vi et vedlikeholdsintervall på 10000, denne verdien er forhåndsinnstilt ved levering.

#### Service interval counter

Vis gjeldende serviceintervallteller og tilbakestill telleren i **service interval counter 025**: Rekkevidde av verdier: 0 til 90 000

For å tilbakestille en servicemelding må vedlikeholdsintervalltelleren settes til 0. Etter antall målinger som er lagt inn i funksjonen "service interval 024" vises en advarsel igjen.

#### Beskytter innstillinger mot uautorisert tilgang

Skriv inn låseparameter for å låse parameterinngang i funksjonen **unlock parameter 074**:

- 100 (Parameterinngang låst opp)
- <>100 (Parameterinngang låst)

Aktivere og deaktivere tastaturlåsen  $\rightarrow \square 20$ 

#### Tilbakestilling av feil

Slett de viste feilene i funksjonen clear error 072:

- keep: Feil slettes ikke.
- erase previous: Den siste feilen slettes.
- erase present: Den gjeldende feilen er slettet.
- erase all: Gjeldende (070) og tidligere (071) feil slettes.

#### Tilbakestiller enheten

Tilbakestill til fabrikkinnstillinger i funksjonen reset 073:

- 333 (utfører tilbakestilling)
- <>333 (utfører ikke en tilbakestilling)

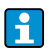

Minst ett grunnoppsett må være utført før måleapparatet kan tilbakestilles.

#### 9.3.10 Simulation

#### Simulation

Valg av måleverdisimulering i funksjonen simulation 026:

- sim. off: Simulering er slått av.
- sim. level: Et fyllingsnivå kan angis i funksjon 027. I slike tilfeller er verdiområdet basert på den maksimale skalaverdien som er lagt inn i funksjon 057. Den angitte verdien vises på måleverdidisplayet. Funksjonene til reléutgangene og strømutgangen følger simuleringsverdien.
- sim. volume: Et volum kan spesifiseres i funksjon 027. I slike tilfeller er verdiområdet basert på den maksimale skalaverdien som er lagt inn i funksjon 057. Den angitte verdien vises på måleverdidisplayet. Funksjonene til reléutgangene og strømutgangen følger simuleringsverdien.
- sim. current: En gjeldende verdi kan angis i funksjon 027. Måleverdivisningen fortsetter å vise siste målte verdi. Funksjonene til reléutgangene følger ikke simuleringsverdien.
- Under simulering viser måleverdivisningen (funksjon 000) alarmsymbolet.
  - I simuleringsmodus er normal måling med FMM ikke mulig.
    - Hvis enheten var i manuell modus før simulering ble aktivert, forblir følervekten i gjeldende posisjon.
    - Hvis FMM var i målemodus før simulering ble aktivert, forblir denne modusen aktiv. Den siste målte verdien lagres internt og vises på måleverdidisplayet når simuleringen er over.
    - Hvis FMM var i enkeltsyklusmodus før simulering ble aktivert, er denne modusen ikke lenger aktiv. Inngangene og "man.start"-knappen er deaktivert. En allerede påbegynt måling avsluttes som vanlig, måleverdien lagres internt og vises på måleverdidisplayet når simuleringen er over.

#### Simulation value

Inndataverdi for simuleringstype valgt i funksjon 026 i funksjon simulation value 027:

- 0 til 99 m (Nivå)
- 0 til 22,00 mA (Strøm)
- 0 til 100 000 (Volum)

www.addresses.endress.com

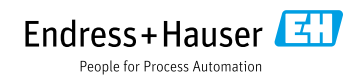